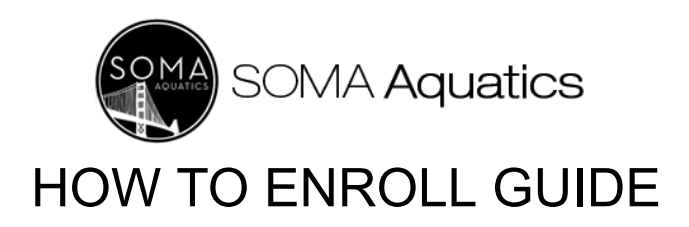

### How to Enroll:

Please follow the below steps to enroll on our website <u>www.somaaquatics.com</u> for our free learn-to-swim programming by

- 1. first selecting the correct Class Site Location.
- 2. Please make sure to sign up for your first class:

## Youth: Bubbles and Bobs.

## Adults: Adult Introduction

If you/or your child is ready for a different level your instructor will let you know. Detailed instructions below.

| Step 1 | Register for a Soma Aquatics account. To do so, visit<br>somaquatics.com. At the top of the page, select the<br>city in which you'd like to enroll in a program.                    | Home <u>Mill Valley</u> Corte Madera San Rafael<br>Donate Volunteer Contact © <b>f</b> Donate Now |
|--------|----------------------------------------------------------------------------------------------------|---------------------------------------------------------------------------------------------------|
| Step 2 | After selecting the desired city, click below "Enroll" where it says "Click Here".                                                                                                  | SOMA Aquatics ==<br>Enroll                                                                        |
| Step 3 | On the next page, you will see options for various<br>programs and classes. Before "Booking" any of<br>them, please go to the top right corner of the page,<br>and click "Sign Up". | SOMA Aquatics                                                                                     |

#### How To Enroll In Programs and Book Classes

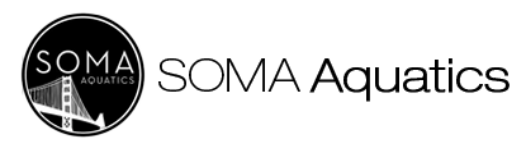

# HOW TO ENROLL GUIDE

| Step 4 | Fill in the form with your email address, create a<br>password, confirm your password, and check the<br>box at the bottom to accept the Terms of Service.<br>Then click the "Sign Up" button. The system will<br>store your data if you need to sign up another child<br>later. | Sign up for a scheduling account to save your information for faster booking     EMAIL   mample@mail.com   DSSDORD   CONFIRM PASSWORD     CONFIRM PASSWORD     Confirm Confirm Scheduling Stateward The Destruction     Confirm Password     Confirm Password                                                                                                    |
|--------|----------------------------------------------------------------------------------------------------|----------------------------------------------------------------------------------------------------|
| Step 5 | You should remain logged into your account and can<br>start booking appointments. The menu at the top<br>right corner shows your options. You'll need to log<br>on when you return to the website to book future<br>appointments.                                               | Appointments<br>Manage codes<br>Logout                                                                                                    |
| Step 6 | You are ready to start enrolling in programs and<br>booking classes. You will see various options for<br>each city Soma serves. Explore them and decide<br>which are the best fit. When you're ready, click<br>"book" next to your desired option.                              | Select Appointment<br>Level 1 (Adult) - Free<br>Lessons for Qualified<br>Participants<br>30 minutes<br>Level 1 (Adult) Free swim lessons are offered in<br>a group setting for qualified participants.<br>Lessons are for ad                                                                                                    |
| Step 7 | Once you have clicked on a time, a three option<br>menu will appear, letting you either "select and<br>continue", "select and add another time", or "select<br>and make recurring". Choose one.                                                                                 | Sunday<br>Jan 28th     Surf Select and continue       TIME ZONE:     Exclict       Select and add another time       Select and make recurring       5:00 PM<br>1 spot left     5:00 PM<br>2 spots left                                                                                                    |
| Step 8 | On the next page, enter your name, phone number,<br>and email address in the "Your Information" section.                                                                                                    | FIRST NAME*         FIRST NAME*         First name         LAST NAME*         Last name*-         PHONE         Add your phone number to receive an appointment remember to meaning.         File         File         Meange and data state meanings.         File         Last name         Last name         Last name         Last name name state state |

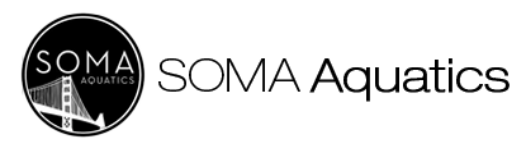

# HOW TO ENROLL GUIDE

| Step 9  | Parents need to enter the child's info when signing<br>up for a class.<br>More than one Child?<br>You will need to complete separately for each<br>participant. Good news is all your info will save in<br>your profile, just change the First and Last name<br>each registration (see image right)                                                                                                    | Suin Datrach. MI Valley free Lessons for Qualified Families (youth ages 4-yrs of age)<br>Sciences<br>Under 1, 2020 at 4-30pm<br>Texter OF PARTCORMT / Science Age PartCorAnt<br>Marrie *<br>Prone<br>Prone<br>Prone<br>Prone<br>Prone<br>Prone<br>Prone<br>May use phone mumber to movie an appointment emission via text message.<br>Wrongs and data mers my upply Che neuroge per appointment.<br>Wrongs and data mers my upply Che neuroge per appointment.<br>Wrongs and data mers my upply Che neuroge per appointment.<br>Wrongs and data mers my upply Che neuroge per appointment.<br>Email *<br>WAAVER AND RELEASE OF LIABILITY (EXENCIÓN Y REMUNCIA DE RESPONSABILIDAD (mv)<br>WAAVER AND RELEASE OF LIABILITY (EXENCIÓN Y REMUNCIA DE RESPONSABILIDAD (mv) |
|---------|----------------------------------------------------------------------------------------------------|----------------------------------------------------------------------------------------------------|
| Step 10 | Scroll down, read, and enter all required information<br>for our "WAIVER AND RELEASE OF LIABILITY  <br>EXENCIÓN Y RENUNCIA DE RESPONSABILIDAD (cm)".<br>Every person participating in Soma Aquatics classes,<br>programs, and lessons must complete the waiver<br>every year. Prioritize this step and keep your waiver<br>status up-to-date every year. After completing the<br>waiver, a confirmation will pop up and be emailed. | Test, your appointment is confirmed!<br>Level 1 (Adult) - Free Lessons for<br>Qualified Participants with Mill Valley<br>Sunday, February 18th, 2024<br>5:00 PM - 5:30 PM PST<br>Mill Valley                                                                                                    |
| Step 11 | You may now find your appointment, and any other<br>appointments, within your profile's menu at the top,<br>right hand corner of the website.                                                                                                    | Appointments<br>Manage codes<br>Logeut                                                                                                    |
| Step 12 | To view, cancel, reschedule, or add your<br>appointment to an external calendar, click<br>"appointments" in the menu and follow the steps.<br>To cancel, click the "cancel" button. A confirmation<br>will pop up and be emailed.<br>Note: Same Day Cancellations are often not allowed<br>in our system.                                                                                                    | Cancel Appointment<br>Are you sure you want to cancel the<br>appointment, Level 1 (Adult) - Free Lessons for<br>Qualified Participants with Mill Valley on<br>Sunday, February 18th, 2024?<br>CLOSE CANCEL                                                                                                    |
| Step 13 | To reschedule an appointment, click "reschedule"<br>and view dates/times. Make a selection. A<br>confirmation will pop up and be emailed. You will<br>see your new appointment within your profile's<br>menu.                                                                                                    | Appointment Rescheduled<br>Level 1 (Adult) - Free Lessons for Qualified<br>Participants with Mill Valley on<br>Sunday, February 18th, 2024 at 5:00 PM has been<br>rescheduled to Sunday, February 18th, 2024 at<br>5:00 PM.                                                                                                    |